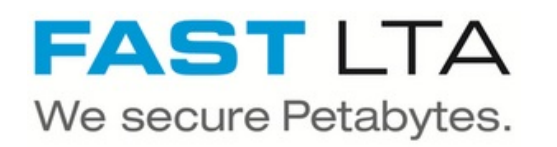

## SB Connectivity Commvault Backup & Recovery | Tape

This guide describes the necessary steps to setup up the Silent Brick System as a Commvault Backup & Recovery tape target.

Written By: Rene Weber

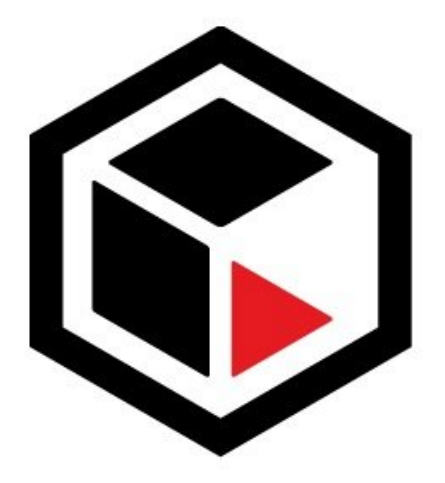

# COMMVAULT®

### INTRODUCTION

This guide describes the necessary steps to setup up the Silent Brick System as a Commvault Backup & Recovery tape target.

#### Step 1 — Create Virtual Tape Library

| library Name:<br>Description: |                                                                                                    |                                                                                                    |
|-------------------------------|----------------------------------------------------------------------------------------------------|----------------------------------------------------------------------------------------------------|
| Custom Revision:              |                                                                                                    |                                                                                                    |
| Vendor ID                     | Product ID                                                                                                    | Default Revision                                                                                                    |
| ADIC                          | Scalar 1000                                                                                                    | 500A                                                                                                    |
| ADIC                          | Scalar 24                                                                                                    | 103D                                                                                                    |
| FAST-LTA                      | SBL 2000                                                                                                    | 100A                                                                                                    |
| HP                            | ESL E-Series                                                                                                    | 2.00                                                                                                    |
| HP                            | MSL6480 Series                                                                                                    | 0400                                                                                                    |
| SPECTRA                       | PYTHON                                                                                                    | 2000                                                                                                    |
| Plea<br>A le<br>start<br>ends | se enter the barcode range to use for new media. A<br>ngth of 6 characters is recommended (maximum 32<br>and end specifiers must match (e.g. "TITO00 and 1<br>with '999' (e.g. 'XXX000' to 'XXX999') the generated | A-Z and 0-9 are allowed characters.<br>2). The first three characters of the<br>TTTZZZ?). If the range end specifier<br>d labels will consist of numbers only. |
| Barcode Range Start:          | 400001                                                                                                    |                                                                                                    |
|                               |                                                                                                    |                                                                                                    |

- Choose 'Library' -> 'Add'
- Library Name: Commvault
- Library emulation: Adic Scalar 1000

#### Step 2 — Add Drives

| Add Logical Drives                                      |                |                 |     | × .          |                                  |         |         |            |  |        |
|---------------------------------------------------------|----------------|-----------------|-----|--------------|----------------------------------|---------|---------|------------|--|--------|
| Logical Drive Name Prefix:<br>Number of Logical Drives: | Drive-         |                 |     |              |                                  |         |         |            |  |        |
|                                                         | 1              |                 | ~   | Assign Brick | Assign Bricks to Current Library |         |         |            |  |        |
| Vendor ID                                               | Product ID     | Media Type      |     | -            | -                                | Compton | 04/05 0 | 7993.01 Ok |  |        |
| HP                                                      | Ultrium 5-SCSI | HP Ultrium 3000 |     | -            |                                  | 1       | ·       |            |  |        |
| IBM                                                     | ULT3580-TD5    | IBM TS1050      |     |              |                                  |         |         |            |  |        |
| QUANTUM                                                 | ULTRIUM 5      | QUANTUM LTO-5   |     |              |                                  |         |         |            |  |        |
|                                                         |                |                 |     |              |                                  |         |         |            |  |        |
|                                                         |                |                 |     |              |                                  |         |         |            |  | Cancel |
|                                                         |                | Cancel          | Add |              |                                  |         |         |            |  |        |

- Follow the wizard or choose the ,Logical Drives'-Tab in the library view in order to assign new drives to your library
- Number of Logical Drives: As desired
- Tape emulation: IBM ULT3580-TD5
- Assign the needed number of Bricks
- (i) One Brick will be one Tape

#### Step 3 — Setup connection (iSCSI)

| I SAN Client                                                                                                    | Batteries      Device Manager      Device Manager      More Actions      More Actions                                                                                                    |                                                                                                    |
|----------------------------------------------------------------------------------------------------|----------------------------------------------------------------------------------------------------|----------------------------------------------------------------------------------------------------|
| SI: Client Pibre Channel: Not Available ent Name:  SCSI nitlator Name:  Allow Unauthenticated Access User Who Can Authenticate for the Client (Using CHAP) Iser Name:  assword:  tetype Password:  arget Name: iqn.2014-11.de.fast-lta::  Cancel Add | More Actions       Bit Display selections       Bit Display selections <t< th=""><th>Image: state of the state of the s</th></t<> | Image: state of the state of the s |

- iSCSI connection is available if your Silent Brick System is equipped with a 10GB / 1GB Network card
- Follow the wizard or choose the ,SAN Clients'-tab in the library view in order to add a SAN Client to your library.
- Client Name: Enter the name of your connecting host
- Initiator Name: Enter the initiator name of your connecting host
- Authentication: If desired
- Connect iSCSI connection to your client
- Read the Class GUID of your iSCSI device
- Set the' MaxTransferLength' in your Windows registry to a value of 256KB. This value will match your Tape Block size (configured later).

#### Step 4 — Setup connection (FibreChannel)

| Edit SAN Client                                                              |                            |                | 8                        | MRTBACKUP AWR-0      MRTBACKUP AWR-0      MRTBACKUP AWR-0      Disk drives      Disk drives      Disk drives      Disk drives      Disk drives      Disk drives      Disk drives      DISK drives      DISK drite      DISK drives      DISK drives      DISK drives      DISK dr | Microsoft iSCSI Initiator Properties | Device Manager<br>More Actions |
|------------------------------------------------------------------------------|----------------------------|----------------|--------------------------|----------------------------------------------------------------------------------------------------|--------------------------------------|--------------------------------|
| iSCSI:<br>Client Name:<br>Fibre Channel —<br>Initiator WWPN:<br>Target Port: | None<br>21:00:00<br>Port 1 | Fibre Channel: | Client  Ping Cancel Save | Keyboards     Monitors     Monitors     Network adapters     Ports (COM &LPT)     Ports (COM &LPT)     Ports (COM &LPT)     Ports (COM &LPT)     Comparison of the second second se | Value                                | OK Cancel                      |

FibreChannel connection is only available if your Silent Brick System is equipped with a FibreChannel Card

- Client Name: Enter the name of your connecting host
- Target Port: Select the physical Fibre Channel Port.

(i) Enumeration starts from right to left (Right: Port 0) (Left: Port 1).

⚠ If the client is configured for "Everyone" make sure to use the left Port (1)

• Initiator WWN: Choose the WWN of your connected host

#### Step 5 — Install drivers

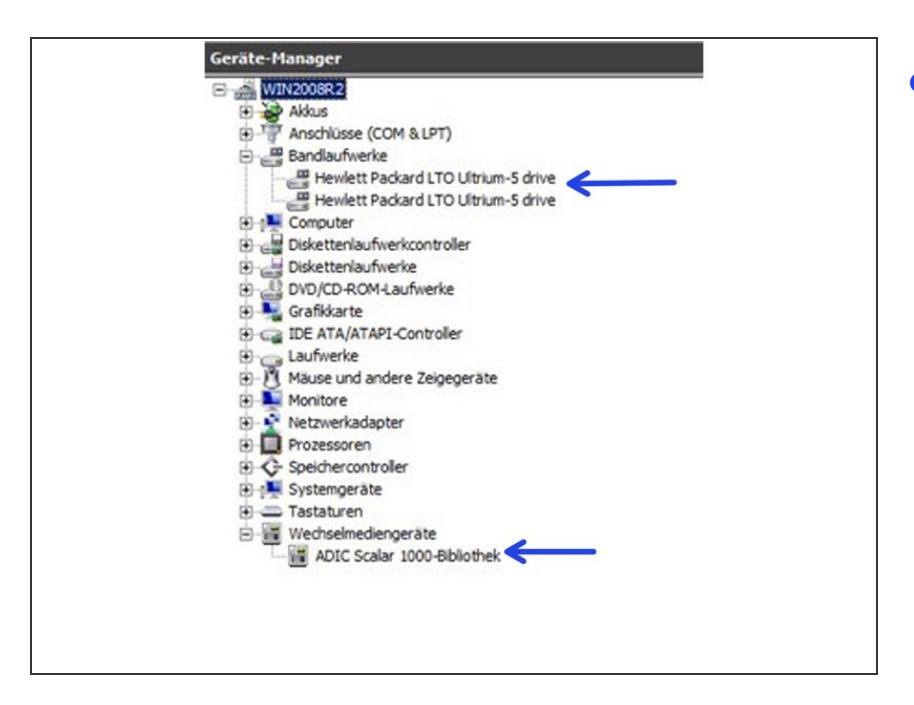

Make sure the drivers for your
 Media Changer and for the Tape
 Drives are installed correctly.

#### Step 6 — Configure your Backup Software

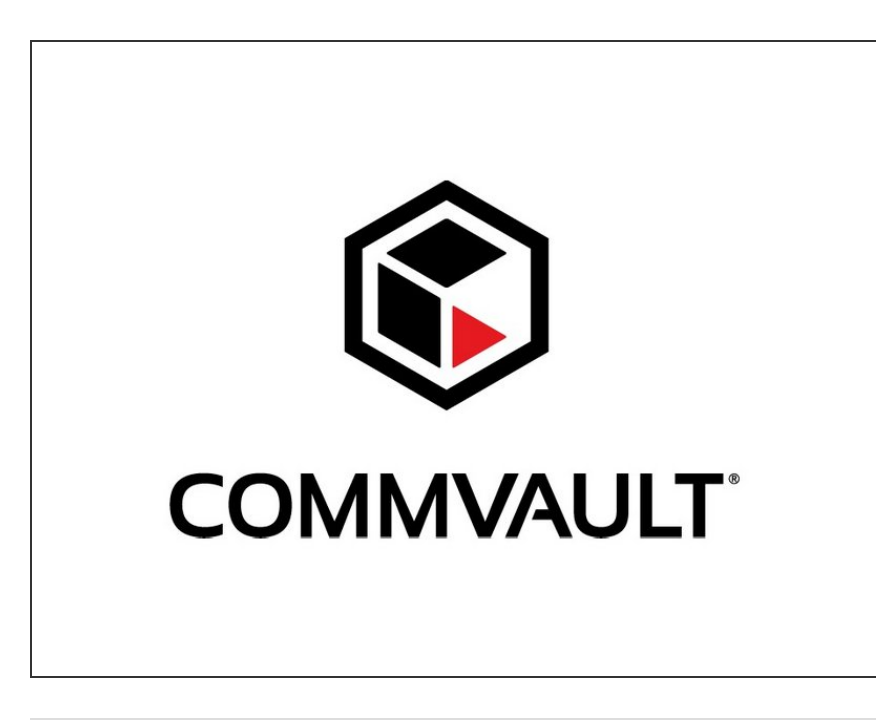

- Connect the Tape Library to the Commvault host via iSCSI or FibreChannel
- Add the tape library in Commvault
- Make sure to set the Tape Block
   Size to 256 KB in Commvault
   Backup & Recovery